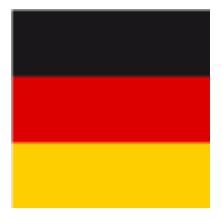

# Order passes (DGV)

You can find further information on ordering a membership card in the DGV Service Portal.

# **Orders in November**

### Information from the DGV (PC CADDIE has no influence on any changes)

In principle, passes can be ordered all year round. The only exception is in November, when production is switched to the following year.

The last passes for the almost past year will be produced for orders placed by 12 noon on the 1st Tuesday in November.

After a short break, production for the following year will start on the last Tuesday at 12 noon in November. Orders can be placed one week in advance.

# Considerations

Before you start the PC CADDIE card order process, please consider the following:

- Am I the legal and authorised representative of the club and entitled to order DGV passes?
- For which group of people would I like to order cards?
- Will non-resident members also receive a card?

# Changes to the World Handicap System

Important changes:

- 1. Secondary members will not receive any HCPI information on their card, not even a "Z"!
- 2. PR for Platzreife is no longer on the card, but no HCPI information. PR can be changed to HCPI 54 beforehand (special round entry in the DGV portal)
- 3. Pro no longer appears on the card under HCP, but no HCPI information. If you want the text "Pro" to appear on the card, you can change this **BEFORE ordering under "Function in the** *club"*!
- 4. The HCPI values are added to the order data by checking the members on the DGV server, i.e. PC CADDIE performs the HCPI check automatically when issuing the order data.
- 5. With the order, the HCPI of the members are automatically checked on the intranet!
- 6. No badges can be ordered for future members, as no HCPI can be queried on the DGV

**server for future members!** (e.g. a card for a member who joins the club on 1.1.22 cannot be ordered in December of the previous year).

If you want to check the HCP index values of your members in advance, regardless of the order, you can do this by clicking on the DGV button and then selecting "Intranet configuration and special functions":

Check HCPI of all members

# ID card orders and regionality check

It is not necessary to check the regionality of all members before ordering ID cards, as each member is automatically checked individually when the address is entered.

However, if you still want to carry out a complete check, you will find the function under Intranet configuration and special functions

However, please check the order checklist carefully before sending the order !!!!

# Player check "active and regional"

Only if there is a current DGV card with an R marking can the query also return information on regionality (otherwise only "active" is returned by the intranet):

i.e.: no DGV card for the current year, no confirmation of a regionality. This is particularly noticeable for new members and club changers

# The ID card order

According to the DGV, membership cards for the upcoming calendar year can already be ordered from November of the previous year (but only for members who are already members on the order date, see changes to the World Handicap System).

Production of membership cards for the following year will begin at the end of November and delivery will start at the beginning of December. If you have any questions, please contact the DGV.

When you start the badge order process, this dialogue opens: Pay attention to the personal filter!

| Ausweis-Bestellung                                              | ? ×                  |
|-----------------------------------------------------------------|----------------------|
| Layout Speichern unter: C:\PCCADD~1\USER 	 Editieren            | 1 Ausgeben           |
| Ausgabejahr: 2021<br>Verbands-Nummer: 9001                      |                      |
| Clubname: PC CADDIE Service ( Y<br>Personengruppe               | 2 <u>P</u> rüfen     |
| Alle Mitglieder <ul> <li>Definieren</li> <li>Von-Bis</li> </ul> | 3 Bestellen          |
| Alphabet (Namen)                                                | . Ver <u>m</u> erken |
|                                                                 |                      |
| Alle Mitglieder gemäß Personengruppe 💌 Markierung               |                      |
|                                                                 | 📑 Ende               |

### Layout (Edit...)

By clicking on the button *Edit* button opens the settings of the badge file. In particular, check and edit "Name and address" here

| Ausweis-Datei                                                                     |                                                                                                    |                                   |
|-----------------------------------------------------------------------------------|----------------------------------------------------------------------------------------------------|-----------------------------------|
| Speichern unter:<br>Clubnummer:<br>Clubname: 1. Zeile:<br>2. Zeile:<br>Anschrift: | C:\PCCADDIE_DE\USER_1\<br>9001<br>PC CADDIE Service GmbH<br>***** Sterne Golf<br>53424 Remagen       | ✓ <u>O</u> K<br>★ <u>A</u> bbruch |
| Ausgabejahr:                                                                      | Name + Anschrift bearbeiten                                                                          |                                   |
| Regionalitāt:                                                                     | nur für volles Spielrecht<br>für volles und eingeschränktes Spielrecht<br>auch für 'kein Spielrecht' |                                   |

| Save at            | The path is normally set to <b>"C:\".</b> Leave it untouched when ordering via the intranet.<br>Only remember this location if you create a file and want to send it by e-mail, for<br>example.                                                                                                    |
|--------------------|----------------------------------------------------------------------------------------------------|
| DGV club<br>number | Please check whether here <u>your DGV club number</u> is listed here. This is entered on the card.                                                                                                    |
| Club name          | Please check whether <u>your club name</u> appears here. This will be entered on the ID card<br>in line 1 and, if applicable, line 2. Please note that the line division makes sense. If the<br>club name is shorter, the entry in line 1 is sufficient. Line 2 can be left blank. For<br>example, enter the street of the club or a special feature of the club here.                                                                                                    |
| Addross            | Please check whether <u>postcode and town</u> are correct. These will also be entered on the card. If the club name and address are not correct, please click on the button                                                                                                    |
| Audress            | Name + Anschrift bearbeiten<br>Once you have made the changes, exit the window by clicking the <b>OK BUTTON.</b>                                                                                                    |
| Year of<br>issue   | If an order is placed in November or December, PC CADDIE will automatically enter the figures for the following year here. In the current year, the current year number remains. If an incorrect number has been entered, please correct it and the specified year will be entered on the card.                                                                                                    |
| Playing<br>rights: | If you make the suggested setting here <b>also for no right to play</b> ALL members will receive the regionality mark according to DGV regulations. You can only make further restrictions here. For example, if you do not want to print an "R" on the DGV card for members without playing rights, select "for full and limited playing rights". This has no effect on the regionality check (DGV). The 85% regionality check is always carried out by the DGV with the data of all members! |

TIP: It is also possible **prevent the R for individual members** although they would receive an R due to the distance. However, this must be indicated directly in the person BEFORE the person with additional information!

Conversely, according to the DGV, it is not possible to set an R for individual members who do not live within 70 km. Only the address of a holiday flat (2nd address) would be permitted.

Once all details have been checked and selected correctly, finish your entry with **OK.** The "Order ID card" input window will now reappear on your screen.

### Special feature in the badge layout

However, there is another special feature in the layout of the ID cards. For purely visual reasons, any existing blank line is automatically deleted during badge production automatically deleted or the next line is moved to the top:

| Speichern unter:<br>Clubnummer:<br>Clubname: 1 Zeile: | C:\PCCADDIE_DE\USER_1\                                                                               | ✓ <u>O</u> K<br>★ <u>A</u> bbruch |
|-------------------------------------------------------|----------------------------------------------------------------------------------------------------|-----------------------------------|
| 2. Zeile:<br>Anschrift:                               | 53424 Remagen                                                                                        |                                   |
| Ausgabejahr:                                          | Name + Anschrift bearbeiten                                                                          |                                   |
| Regionalität:                                         | nur für volles Spielrecht<br>für volles und eingeschränktes Spielrecht<br>auch für 'kein Spielrecht' |                                   |

The finished badge is printed without a blank line between the club name and address.

### **Group of persons**

Normally, you can leave the green filter "All members" activated here.

If you leave all persons set, PC CADDIE recognises who is allowed to receive a badge based on the membership status, but the HCPI check of all persons would take far too long.

### Sequence

Now determine the order in which the badge file is to be created. You can activate the desired sequence by collapsing the list. The badges will then be delivered to you in this order. The order "Alphabet (names)" or "Postcode (postcode)" is therefore useful.

The DGV service portal has a "sorting function" for the ID cards. The default setting here is "Alphabetical".

**So if you want a different sorting, you must also change the order in the service portal**, otherwise you will receive the "Alphabetical" cards even if you have selected "Postcode" for postcode in PC CADDIE.

### Marking

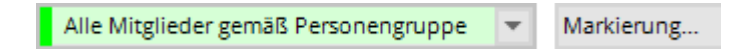

Before ordering, please make sure that the option **All members according to person group** is activated.

The button Marking... button is usually unnecessary. This function dates back to earlier times;

nowadays the order (date) is automatically entered for the person when the DGV intranet is confirmed.

| Ausgabe vermerken / Markierung löschen                                                                                                    | ×                              |
|----------------------------------------------------------------------------------------------------|--------------------------------|
| Hiermit können Sie die Ausweisbestellung bei den<br>Spielern, für die eine Karte bestellt wurde,<br>vermerken.<br>Letzte Ausgabe:                                                                                      | ✓ <u>S</u> tarten<br>X Abbruch |
| Diese Bestellung mit diesem Datum eintragen:<br>Bestell-Datum:                                                                                                    |                                |
| Spezielle Bestellmarkierung dabei zurücknehmen  F7  F7                                                                                                    |                                |
| X Spezielle Bestellmarkierung für alle aufheben                                                                                                    |                                |
| Hinweis: Bei einer Ausweisbestellung über das DGV-<br>Intranet ist der Start dieser Funktion normalerweise<br>NICHT NÖTIG. Die Bestellung wird automatisch beim<br>Quittieren vom Intranet für die Person eingetragen. |                                |

With the button **Cancel special order marking for all** button, you can deselect all persons for the next repeat order. This is also only necessary for corrections. The order marker is deleted with the order so that the persons are set "normally" again for the next annual order.

# Creation of intranet order data records

Once all the settings have been checked, you can start with the badge order. To do this, follow the 3 steps for creating the intranet order data records. Don't worry, the badges are not definitively ordered until step 3. In the following process, you have the option of checking your order data records, cancelling and deleting them if necessary.

Please also study the sample checklist under "Check" with the explanations!

### 1 - Output

# The "Output" function automatically queries the current HCPI values of the persons on the intranet so that they are currently on the checklist for the ID card order!

Start the first step to order a badge by clicking on the button

Now think again carefully: even for no playing rights is correct if you want an R on the card for all

#### members who live up to 70 km from the club!!!

| Speichern unter: C:<br>Clubnummer: 90 | NPCCADDIE_DE\USER_1\                                                   | <b>√</b> <u>о</u> к |
|---------------------------------------|------------------------------------------------------------------------|---------------------|
| Clubname: 1. Zeile: PC                | CADDIE Service GmbH                                                    | × Abbruch           |
| 2. Zeile: ***                         | *** Sterne Golf                                                        |                     |
| Anschrift: 534                        | 424 Remagen                                                            |                     |
| /                                     | Name + Anschrift bearbeiten                                            |                     |
| Ausgabejahr: 20                       | 021                                                                    |                     |
| Regionalităt:                         | nur für volles Spielrecht<br>für volles und eingeschränktes Spielrecht |                     |
|                                       | auch für 'kein Spielrecht'                                             |                     |

| Dateiausgabe                                       | $\times$ |
|----------------------------------------------------|----------|
| Soll die Dateiausgabe wirklich<br>gestartet werden |          |
| ▶ <u>D</u> ateiausgabe starten                     |          |
| X Abbruch                                          |          |
|                                                    |          |

#### Confirm with Start file output.

When the output has run through, you will see the number of people from the last output under the

Ausgeben button, you will see the number of people from the last output.

If there are members for whom no geodata could be found, PC CADDIE checks during the card order and you may receive the following information when issuing the members: OSM (Open Street map) TRIAL 2 (2nd attempt).

# Persons for whom no HCPI query is possible on the Internet will be displayed at the end of the issue! No badge can be ordered for these members. Check them carefully! It may be necessary to repeat the order after checking!

Members for whom no card can be ordered for other reasons are also listed here, e.g. if the membership is less than 1 year!

| Fe | Fehler bei der Ausweisbestellung |                                                         |           |  |  |
|----|----------------------------------|---------------------------------------------------------|-----------|--|--|
|    | Bei dies                         | <b>√</b> <u>о</u> к                                     |           |  |  |
|    |                                  | Person im Intranet nicht prüfbar: 0499001075968         | × Abbruch |  |  |
|    | Quickert, Rosemarie              | Person im Intranet nicht prüfbar: 0499001101325         |           |  |  |
|    |                                  |                                                         |           |  |  |
|    | Bitte pr                         | rüfen Sie die Personen und bestellen bei Bedarf erneut! |           |  |  |

**Members for whom no HCPI is available on the intranet are also listed.** These can still be ordered (but without HCPI on the card), but should be checked in advance. It could be that HCPI values should be available! This list is only an aid for you! If it is ok that these members do not have an HCPI, close the list and continue with the order.

| Bei di                 | esen Personen gab es Probleme mit dem Bestellvorgang:    |   | ᡖ <u>D</u> rucken |
|------------------------|----------------------------------------------------------|---|-------------------|
| Kinder, Maria          | Keine Hcp-Angabe im Intranet: 0499001076002              | ^ |                   |
| Muster, Max            | Keine Hcp-Angabe im Intranet: 0499001115056              |   |                   |
| Muster, Max            | Keine Hcp-Angabe im Intranet: 0499001115091              |   |                   |
| Muster, Max            | Keine Hcp-Angabe im Intranet: 0499001115092              |   |                   |
| Muster, Dr. Nina       | Keine Hcp-Angabe im Intranet: 0499001100000              |   |                   |
| Musterfrau, Erika      | Keine Hcp-Angabe im Intranet: 0499001115096              |   |                   |
| Musterfrau, Eva        | Keine Hcp-Angabe im Intranet: 0499001115097              |   |                   |
| Musterling, Maximilian | Keine Hcp-Angabe im Intranet: 0499001076003              |   |                   |
| Tester, Martin         | Keine Hcp-Angabe im Intranet: 0499001075998              | ~ |                   |
| Bitte                  | nrüfen Sie die Personen und bestellen bei Bedarf erneutl |   | Ende              |

### 2 - Check

Check the content of the badge file in step 2. To do this, click on the button

The file location is displayed in the following dialogue. As a rule, go directly to **Print** (F8).

| Ausweis-Bestellung                                                              |                   | $\times$ |
|---------------------------------------------------------------------------------|-------------------|----------|
| Geben Sie ein, wie die Ausweis-Datei heisst und<br>wo sie zu finden ist:        | Drucken           | F8       |
| Datei: C:\PCCADDIE_DE\USER_1\DGV9001N.AUT                                       | X <u>A</u> bbruch |          |
| Linien zwischen den Zeilen                                                      |                   |          |
| <u>B</u> estellung definitiv schicken Ältere Bestellinformationen zuvor löschen |                   |          |
| Zusätzliche E-Mail-Adresse für Bestellinformationen:                            |                   |          |
| Bisherige Bestellinformationen löschen F5                                       |                   |          |
| Stand im Service-Portal pr üfen (nach  Übertragung) F6                          |                   |          |

Print out the file content on the printer. This will give you better control.

# Ausweisbestellung

Datei: C:\PCCADD \USER\_1\DGV9001N.AUT (15.10.20, 09:36:28)

Clubname: PC CADDIE Service GmbH
\*\*\*\*\* Sterne Golf
Ort: 53424 Remagen
Koordinaten: 50.0563930, 8.2883590
(offiziell vom DGV vergebene Koordinaten - bitte den DGV kontaktieren, wenn diese nicht stimmen)

|      |                  |          |                                                                                                    |                    |                |         | Sta    | and: 15.10.20, 09:36 Uhr |
|------|------------------|----------|----------------------------------------------------------------------------------------------------|--------------------|----------------|---------|--------|--------------------------|
| Nr.  | Magn.            | Jahr     | Name                                                                                                    |                    | Funktion       | Kenn.   | Нср    | Club Nummer              |
| 1    | 90012021075985   | 2021     | and the second second sec |                    |                | (       | 10,0   | 001 075985               |
| 2    | 90012021025925   | 2021     |                                                                                                    |                    | Zweitmitglied  |         |        | 001 025925               |
| 3    | 90012021104342   | 2021     |                                                                                                    |                    |                | 93      |        | 9001 104342              |
| 4    | 90012021075976   | 2021     | Jochen Bitschene                                                                                                    |                    |                | 415     | -1,7   | 001 075976               |
| 5    | 90012021100008   | 2021     | Carmela Hodel                                                                                                    |                    | Clubsekretärin | 337     | 29,9   | 9001 100008              |
| 6    | 90012021100913   | 2021     | Angelika Muster                                                                                                    |                    |                |         |        | 9001 100913              |
| 7    | 90012021101603   | 2021     | Rolf Mustermann                                                                                                    |                    | Pro            | (r)1    |        | 9001 101603              |
| 8    | 90012021101325   | 2021     | Rosemarie Quickert                                                                                                    |                    |                | R 1     |        | 9001 101325              |
| 9    | 90012021100171   | 202      |                                                                                                    |                    |                | 501     |        | 9001 100171              |
| 10   | 90012021075973   | 202      |                                                                                                    |                    |                |         | 54,0   | 9001 075973              |
|      | Kennzeichnung:   | innerhal | b 70km Regional:                                                                                                    | 1                  |                |         |        |                          |
|      | _                | über 70  | km (R je nach DGV-Bewertung):                                                                                                    | 8                  |                |         |        |                          |
|      |                  | R-Kenn:  | zeichnung ausgeschlossen (r):                                                                                                    | 1                  |                |         |        |                          |
|      |                  | Keine Er | ntfernungsangabe:                                                                                                    | 4                  |                |         |        |                          |
|      |                  | (ACHTU   | NG: Eine Adresse MUSS auch eine 3                                                                                                    | Straße enthalten!) |                |         |        |                          |
|      | Hcp-Index:       | Hcp bis  | 36:                                                                                                    | 3                  |                |         |        |                          |
|      |                  | Hcp bis  | 54:                                                                                                    | 1                  |                |         |        |                          |
|      |                  | Zweitmi  | tglied:                                                                                                    | 0                  |                |         |        |                          |
|      |                  | Keine:   |                                                                                                    | 6                  |                |         |        |                          |
|      | Total:           |          |                                                                                                    | 10                 |                |         |        |                          |
| PC ( | CADDE 2020 @ 198 | 8-2020 P | C CADDIE AG                                                                                                    |                    |                | Golfclu | b Sonn | enschein e.V., Remagen   |

#### Now check the printout and make spot checks if necessary...

- ...the club name and location are correctly and neatly distributed across the lines,
- ...the coordinates of your club match!
- ...the serial number matches your number of members (no.),
- ...the year of issue is correct (year),
- ...the names are correct and complete, e.g. title of nobility (name),
- ...DGV and membership number are correct. (If the digits overlap, this is due to the font size set. This is not important for the correct badge order).
- ...the functions are currently entered (Function), e.g. President or Pro (you could also enter Second member under Function if you want this to be visible on the card).
- ...the HCPI values are plausible (handicap index), **...no value is shown for pros or golfers** with a handicap, and also for secondary members and players without handicaprelevant results. Only values between -10.0 (plus handicap is shown as a minus with WHS) and 54.0 are printed on the card!
- ...DGV and membership number are correct. (If the digits overlap, this is due to the font size setting. This is not important for the correct card order).

### Explanations for the "Identifier" column

- List item
- (r) the r in brackets means that this person will never receive an R on the card, even if the distance to the club is less than 70 km. For example, you have selected "only full and restricted playing rights" when issuing the playing rights, thereby creating this restriction! think again carefully whether you intended it that way! - means that no geodata is available for this person (address correct?)
- R the capital R means that the regionality indicator will be on the card. 4 is the number of kilometres.
- 178 is simply the number of kilometres, is above 70 and therefore has no R in front of the number of kilometres.
- PF is a PO box address (check address?), 93 is the number of kilometres
- - - means that there is no geodata for this person, so no distance in kilometres to the club can be determined.

If all the details are correct, you can continue with step 3. Otherwise, please correct the relevant data as described above and then start again with **1** - **Output.** 

### 3 - Order

Start the order with step 3 and click on the button </u> Bestellen

The same dialogue appears as in step **2** - **Check.** The difference lies in the additional activation of the option **"Send order definitively"** and the button **Order** (in step 2 the button is called **Check**). Confirm the options by selecting the button **Order**.

| Ausweis-Bestellung                                                       | ×                   |
|--------------------------------------------------------------------------|---------------------|
| Geben Sie ein, wie die Ausweis-Datei heisst und<br>wo sie zu finden ist: | ✓ <u>B</u> estellen |
| Datei: C:\PCCADDIE_DE\USER_1\DGV9001N.AUT                                | × Abbruch           |
| Linien zwischen den Zeilen                                               |                     |
| Bestellung definitiv schicken                                            |                     |
| Ältere Bestellinformationen zuvor löschen                                |                     |
| Zusätzliche E-Mail-Adresse für Bestellinformationen:                     |                     |
| Bisherige Bestellinformationen löschen F5                                |                     |
| Stand im Service-Portal pr üfen (nach  Übertragung) F6                   |                     |

Here you have the option of entering an additional e-mail address that should also receive information on the status of the ID card order.

If you have not previously checked the list in step 2 <u>not</u> you will be informed in a dialogue that the intranet order can only be activated once the list has been printed. To do this, go back to step 2 and repeat the process.

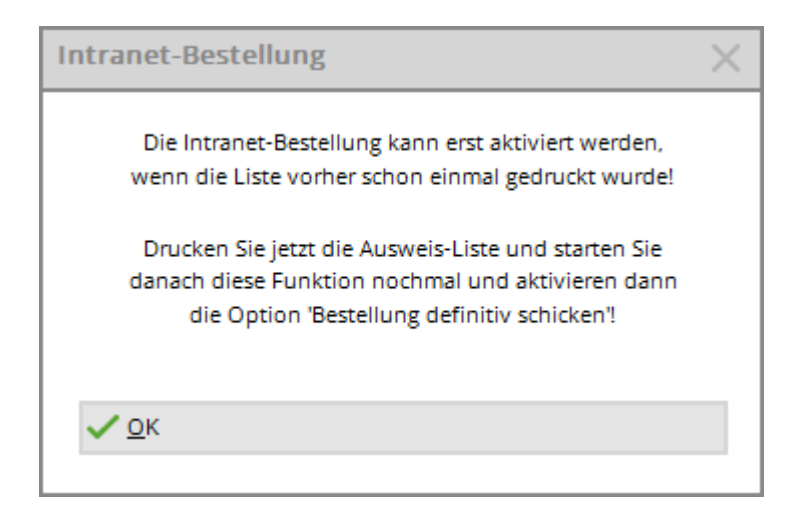

If you have activated shipping, this window will open:

| Abgabe der Erklärung gemäß Ziffer 16 Aufnahme- und Mitgliedschaftsrichtlinen               |                   | × |
|--------------------------------------------------------------------------------------------|-------------------|---|
|                                                                                            |                   |   |
| Ausweis bestellenden DGV-Mitglieds berechtigt bin, für das DGV-Mitglied die angeforderten  | ✓ <u>S</u> tarten |   |
| DGV-Ausweise zu bestellen. Gleichzeitig bestätige ich, dass mir die Regelungen zur Ausgabe |                   |   |
| von DGV-Ausweisen in Ziffer 16 der Aufnahme- und Mitgliedschaftsrichtlinien (AMR) in       | X Abbruch         |   |
| der aktuellen gültigen Fassung bekannt sind.                                               |                   |   |
| Ich erkläre hiermit ausdrücklich, dass die Bestellung und Ausgabe der DGV-Ausweise unter   |                   |   |
| Beachtung von Ziffer 16 der AMR erfolgt. Mir ist bekannt, dass ein Verstoß gegen die       |                   |   |
| AMR die in § 27 DGV-Satzung enthaltenen Sanktionen nach sich ziehen kann.                  |                   |   |
| Vom Inhalt der Bestimmungen kann ich mir jederzeit durch Einsichtnahme unter               |                   |   |
| https://serviceportal.dgv-intranet.de/verband/verbandsmitgliedschaft/verbandsordnung.cfm   |                   |   |
| Kenntnis verschaffen.                                                                      |                   |   |
| Zudem bestätige ich, dass ich sämtliche Bestelldaten, insbesondere auch die Entfernungs-   |                   |   |
| angaben und Informationen zum Regionalitäts-Kennzeichen genau geprüft habe und mir         |                   |   |
| bewusst ist, dass PC CADDIE keinerlei Verantwortung für fehlerhafte Daten bei der Karten-  |                   |   |
| bestellung übernehmen kann.                                                                |                   |   |
| Markieren Sie zur Bestätigung die zutreffenden                                             |                   |   |
| Optionen:                                                                                  |                   |   |
|                                                                                            |                   |   |
| L Ich habe diese Information verstanden                                                    |                   |   |
|                                                                                            |                   |   |

Please read the explanation carefully, tick the box at the bottom and confirm the process at the top right by clicking the **Start.** The printer selection window appears and you can print the list on the screen or on paper.

Now check the result of your work:

# Ausweisbestellung

Datei: C:\PCCADD \USER\_1\DGV9001N.AUT (15.10.20, 09:36:28)

|     | Clubname         |               |                   | PC CADDIE Service GmbH                  |                |       |      |        |          |           |
|-----|------------------|---------------|-------------------|-----------------------------------------|----------------|-------|------|--------|----------|-----------|
|     | Ort:             |               |                   | 53424 Remagen                           |                |       |      |        |          |           |
|     | Koordinate       | n.            |                   | 50 0563930 8 2883590                    |                |       |      |        |          |           |
|     | (official your [ | 2014 marca    | ahana Koordinatan | bite des DOV kostaltieres, wass diese   | alabt atleman) |       |      |        |          |           |
|     | (omzieli vom u   | JGV Verg      | ebene Koordinaten | - bite den DGV kontaktieren, wenn diese | nicht summen)  |       |      |        |          |           |
|     |                  |               |                   |                                         |                |       |      |        |          |           |
|     |                  |               |                   |                                         |                |       | S    | and: 1 | 5.10.20, | 09:41 Uhr |
| Nr. | Magn.            | Jahr          | Name              |                                         | Funktion       | Kenn. | Нср  | Club   | Nummer   | r         |
|     |                  |               |                   |                                         |                |       |      |        |          | $\frown$  |
| 1   | 90012021075985   | 2021          |                   |                                         |                |       | 10,0 | 9001   | 075985   | OK+B      |
| 2   | 90012021025925   | 2021          |                   |                                         | Zweitmitglied  |       |      | 9001   | 025925   | OK+B      |
| 3   | 90012021104342   | 2021          |                   |                                         |                | 93    |      | 9001   | 104342   | OK+B      |
| 4   | 90012021075976   | 2021          | Jochen Bitschene  |                                         |                | 415   | -1,7 | 9001   | 075976   | OK+B      |
| 5   | 90012021100008   | 2021          | Carmela Hodel     |                                         | Clubsekretärin | 337   | 29,9 | 9001   | 100008   | OK+B      |
| 6   | 90012021100913   | 2021          | Angelika Muster   |                                         |                |       |      | 9001   | 100913   | OK+B      |
| 7   | 90012021101603   | 2021          | Rolf Mustermann   |                                         | Pro            | (r)1  |      | 9001   | 101603   | OK+B      |
| 8   | 90012021101325   | 2021          | Rosemarie Quicker | t                                       |                | R 1   |      | 9001   | 101325   | OK+B      |
| 9   | 90012021100171   | 2021          |                   |                                         |                | 501   |      | 9001   | 100171   | OK+B      |
| 10  | 90012021075973   | 2021          |                   |                                         |                |       | 54,0 | 9001   | 075973   | OK+B      |
|     | Keenelahawaa     | la se se ha i | h 70km Deeleesh   |                                         |                |       |      |        |          | -         |
|     | Kennzeichnung:   | innerna       | o rukm kegional:  | 1                                       |                |       |      |        |          |           |

| 9<br>10 | 90012021100171<br>90012021075973 | 2021<br>2021                             |                  | - | 01<br>54,0 | 9001<br>9001 | 075973 OK+B |
|---------|----------------------------------|------------------------------------------|------------------|---|------------|--------------|-------------|
|         | Kennzeichnung:                   | innerhalb 70km Regional:                 | 1                |   |            |              |             |
|         | -                                | über 70km (R je nach DGV-Bewertung):     | 8                |   |            |              |             |
|         |                                  | R-Kennzeichnung ausgeschlossen (r):      | 1                |   |            |              |             |
|         |                                  | Keine Entfernungsangabe:                 | 4                |   |            |              |             |
|         |                                  | (ACHTUNG: Eine Adresse MUSS auch eine St | raße enthalten!) |   |            |              |             |
|         | Hcp-Index:                       | Hcp bis 36:                              | 3                |   |            |              |             |
|         |                                  | Hcp bis 54:                              | 1                |   |            |              |             |
|         |                                  | Zweitmitglied:                           | 0                |   |            |              |             |
|         |                                  | Keine:                                   | 6                |   |            |              |             |
|         | Total:                           |                                          | 10               |   |            |              |             |
|         |                                  |                                          |                  |   |            |              |             |

PC CADDIE 2020 @ 1988-2020 PC CADDIE AG

Golfclub Sonnenschein e.V., Remagen

If the entries were correct, an intranet order record has been created for each person. Each data record is then labelled: "OK+B".

If a more extensive correction is necessary, the intranet data synchronisation should not be started. It is best to delete the generated data records by clicking on **3** - Order and then clicking the button Delete intranet order data records (F5) button. End the dialogue with Cancel. If the intranet transfer was activated after all, this is not a problem. You can cancel the entire order in the DGV Portal.

After correcting the personal data, you can place an additional order only for the persons who could not be ordered. There are no extra costs as long as you only order 1 card per member per year (first order).

### **Dispatch and receipt**

The following window opens immediately after printing the list in step 3:

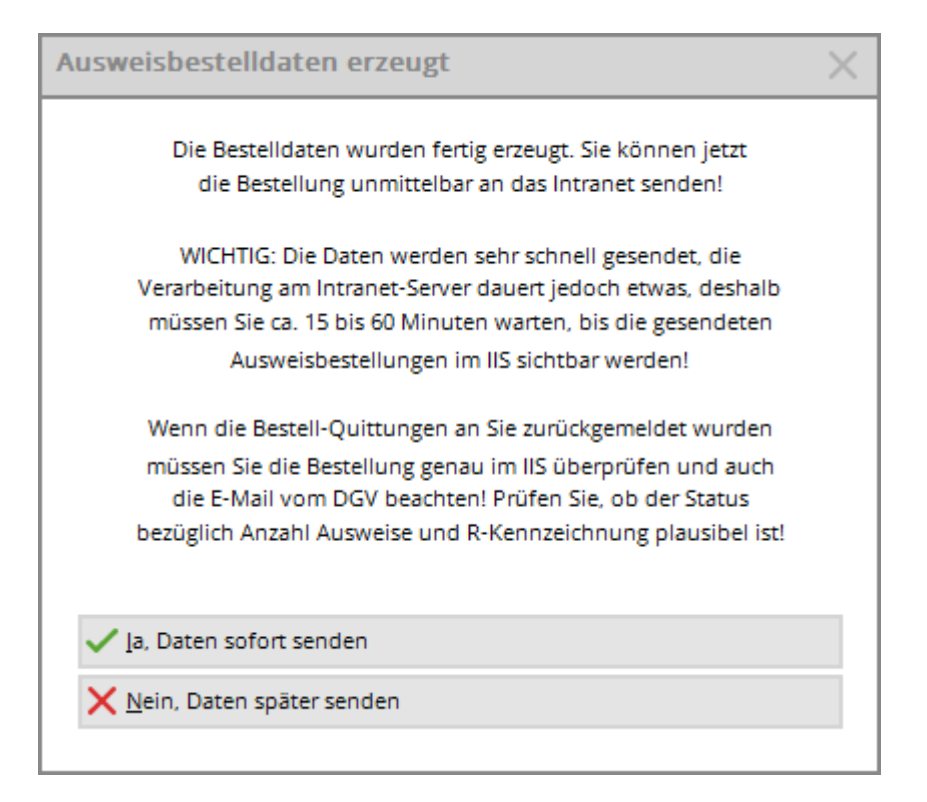

×

Here you can choose whether the data should be sent immediately or only the next time an intranet synchronisation is started.

After a successful order, you will receive a receipt in the info window under the heading **Receipt** you will receive a data record for each badge ordered:

| 🌲 Akt         | tuelle Ir | nformatione | 'n       |          |           | 88 -     | _ 🗆 ×    |  |
|---------------|-----------|-------------|----------|----------|-----------|----------|----------|--|
| <u>A</u> larm | Alles     | Geburtstag  | Eintritt | Intranet | Anmeldung | Ergebnis | Quittung |  |
|               |           |             |          |          |           | _        | 1        |  |
|               |           |             |          |          |           |          |          |  |
|               |           |             |          |          |           |          |          |  |
|               |           |             |          |          |           |          |          |  |
|               |           |             |          |          |           |          |          |  |
|               |           |             |          |          |           |          |          |  |

If you have any queries, you will also find the Identa contact numbers here:

| Zuständig für die Ausweisabwicklung:                                                                                                    |
|----------------------------------------------------------------------------------------------------|
| Bei Fragen oder Reklamationen zur DGV-<br>Ausweisbestellung wenden Sie sich bitte direkt an das<br>DGV-Team der Identa Ausweissysteme GmbH: |
| Tel.: 07720/3909-24<br>Fax: 07720/3909-22<br>eMail: DGV-Team@identa.com                                                                     |
|                                                                                                    |

### Noting the ID card order in CRM\DMS

If you work with the module CRM\DMS , you can use the button Note button to note the order for

|                           |                            |   | ✓ vermerk |
|---------------------------|----------------------------|---|-----------|
| Diese Ausgabe unter folge | ender Kategorie vermerken: |   | X Abbruch |
| Ausweis-Bestellung        |                            | Ŧ |           |
| Ergänzender Text:         |                            |   |           |
| Ausweis bestellt          |                            | ~ |           |
|                           |                            |   |           |
|                           |                            |   |           |
|                           |                            | ~ |           |
| Angehängtes Dokument:     |                            |   |           |
|                           |                            |   |           |
| Datum: 05.09.20           | Zeit: 16:05:33             |   |           |
| Status: 🗸 erledigt        | Υ.                         |   |           |
| Für: Luper                | •                          |   |           |
|                           | □ Neu                      |   |           |

each person:

It is best to select "ID card order" from the list and enter additional information if required or attach another document to the note. Once you have entered all the details, you can confirm the process with **Note** start the process.

### Noting the ID card order without CRM\DMS module

If you do not use the CRM/DMS module, you have the option of storing the badge order in the respective customer account. Via the button **Note** button to open the following window in which you can make the following settings:

| Mit dieser<br>im K | Option wird die Ausga<br>onto mit einem Eintrag | abe automati<br>g vermerkt! | sch   | ~ | <u>о</u> к |
|--------------------|-------------------------------------------------|-----------------------------|-------|---|------------|
| /ermerken im       | Umsatzkonto:                                    |                             |       | × | Abbruch    |
|                    | Ja, Vermerk eingesc                             | haltet                      |       |   |            |
| Beitragstyp:       |                                                 |                             |       |   |            |
| usatz-Text:        | Bestellung Ausweis                              | 2                           |       |   |            |
| Datum:             | 25.07.16                                        | Zeit:                       | 12:37 |   |            |

- (1) Select "Yes, note switched on" from the drop-down menu
- (2) Enter the note for the ID card order under Additional text
- (3) Select the corresponding account area in which the note should appear

If you would like to invoice the customer for the badges ordered, create a corresponding article in PC CADDIE and select this under "Contribution type". As a result, each customer automatically receives an account entry that is invoiced with the next invoice. However, if only the order is to be noted in the account, a text entry in the "Additional text" line is sufficient.

As soon as the card order has been placed, a corresponding note will automatically appear in the account:

Note only - without invoice entry:

| information                                                                                      | Datum Zet S                                                                | Netto | Brutto GK                       |                                  |
|--------------------------------------------------------------------------------------------------|----------------------------------------------------------------------------|-------|---------------------------------|----------------------------------|
| Rechnung 1 (OK)<br>OP Rechnungs-Übertrag 1<br>bar Barzahlung<br>25.07.16 12:28 Bestellung Ausweb | 27.02.15 12:54<br>27.02.15 12:54 2<br>27.02.15 12:54 2<br>27.02.15 12:54 2 | 0,00  | 0,00 ✔<br>250,00 ✔<br>-250,00 ✔ | Betr. <u>W</u> ah                |
|                                                                                                  |                                                                            |       |                                 | Andern     Storno                |
| 1                                                                                                |                                                                            |       |                                 | Zuordne                          |
|                                                                                                  |                                                                            |       |                                 | Zuordne     Bezahler     Drucken |

### with article creation as invoice entry:

| satzkonto          | - CLUB                                            |                                  |                             |                      |                           |    |                                              |
|--------------------|---------------------------------------------------|----------------------------------|-----------------------------|----------------------|---------------------------|----|----------------------------------------------|
| Clooney            | , Georg (dge)                                     | Datum                            | Zat s                       | Netto                | Brutto (                  | 36 | • •                                          |
| Rechi<br>OP<br>bar | nung 1 (OK)<br>Rechnungs-Übertrag 1<br>Barzahlung | 27.02.15<br>27.02.15<br>27.02.15 | 12:54<br>12:54 Z<br>12:54 Z | 0,00                 | 0,00<br>250,00<br>-250,00 | ** | Betr.Wahl (2                                 |
| mita               | Mitgliedsausweis Bestellung Ausweis               | 25.07.16                         | 13:02 N                     | 2,50                 | 2,50                      | _  | Betr. Typ E                                  |
|                    |                                                   |                                  |                             |                      |                           |    | <ul> <li>Andern</li> <li>Stormo E</li> </ul> |
|                    |                                                   |                                  |                             |                      |                           |    | Zuordnen                                     |
|                    |                                                   |                                  |                             |                      |                           |    | Sezahlen                                     |
|                    |                                                   |                                  |                             |                      |                           | _  | Drucken                                      |
| 1                  |                                                   | 25.07.16                         | 13:03 T                     | 0,00                 | 0,00                      | -  |                                              |
|                    |                                                   |                                  |                             | 0,00<br>0,00<br>2,50 | 0,00<br>0,00<br>2,50      |    | Ende                                         |

### Check order in the DGV Portal

With the button **Check order in the portal (after transmission)** (F6) button takes you to the DGV service portal. Here you can track the processing status of your badge order(s).

| Ausweis-Bestellung                                                       | ×                   |
|--------------------------------------------------------------------------|---------------------|
| Geben Sie ein, wie die Ausweis-Datei heisst und<br>wo sie zu finden ist: | ✓ <u>B</u> estellen |
| Datei: C:\PCCADDIE_DE\USER_1\DGV9001N.AUT                                | X Abbruch           |
| Linien zwischen den Zeilen                                               |                     |
| Bestellung definitiv schicken                                            |                     |
| Ältere Bestellinformationen zuvor löschen                                |                     |
| Zusätzliche E-Mail-Adresse für Bestellinformationen:                     |                     |
| Bisherige Bestellinformationen löschen F5                                |                     |
| Stand im Service-Portal prüfen (nach Übertragung)     F6                 |                     |
|                                                                          |                     |

# **Reordering ID cards**

The ordering process is similar to that described above. It is important that you refer to the following for persons for whom a repeat order is required **DGV badge** and select the option **Mark this person for the next repeat order** option. This is automatically suggested for newly created members.

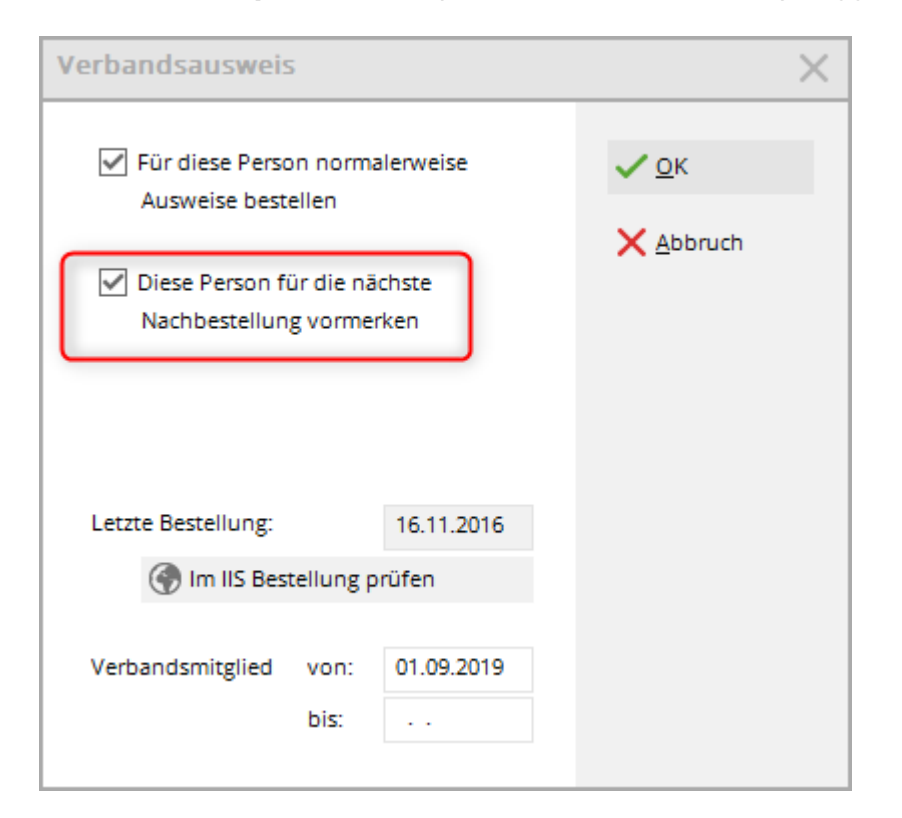

🛨 DGV-Ausweis

in

After activating the tick box, an asterisk appears in the person window front of the DGV card.

If you would now like to order the badges, all you have to do is tick the option with the asterisk when ordering the badge. **Only persons marked for ordering** and then complete the badge order as normal.

| Layout   Speichern unter: C\PCCADD~1\USER   Ausgabejahr: 2021   Verbands-Nummer: 9001   Clubname: PC CADDIE Service C   Personengruppe   Alle Mitglieder   Reihenfolge   Alphabet (Namen)   Wur zur Bestellung markierte Personer   Markierung                                                                                                    | usweis-Bestellung     |                      |    |                     | ?                  | $\times$ |
|----------------------------------------------------------------------------------------------------|-----------------------|----------------------|----|---------------------|--------------------|----------|
| Speichern unter: C:\PCCADD~1\USER   Ausgabejahr: 2021   Verbands-Nummer: 9001   Clubname: PC CADDIE Service C   Personengruppe Image: Component of the service C   Alle Mitglieder Definieren   Reihenfolge Image: Component of the service C   Alphabet (Namen) Image: Component of the service C   Nur zur Bestellung markierte Personent Markierung | Layout                |                      |    |                     | 1 <u>A</u> usgeben |          |
| Ausgabejahr: 2021   Verbands-Nummer: 9001   Clubname: PC CADDIE Service C ▼   Personengruppe ■   Alle Mitglieder ■   Alle Mitglieder ■   Qon-Bis   Alphabet (Namen)   Bearbeiten  Markierung  Markierung  Ende                                                                                                    | Speichern unter:      | C:\PCCADD~1\USER     | ^  | <u>E</u> ditieren   |                    |          |
| Verbands-Nummer: 901   Clubname: PC CADDIE Service C   Personengruppe   Alle Mitglieder   Lown-Bis   Alphabet (Namen)   Nur zur Bestellung markierte Personer   Markierung                                                                                                    | Ausgabejahr:          | 2021                 |    |                     |                    |          |
| Clubname: PC CADDIE Service C   Personengruppe   Alle Mitglieder   Reihenfolge   Alphabet (Namen)   ▼ Nur zur Bestellung markierte Personer   Markierung                                                                                                    | Verbands-Nummer:      | 9001                 |    |                     | -                  |          |
| Personengruppe   Alle Mitglieder   Reihenfolge   Alphabet (Namen)   ▼ Bearbeiten   Wermerken   Markierung    Ende                                                                                                    | Clubname:             | PC CADDIE Service 0  | Υ. |                     | 2 <u>P</u> rüfen   |          |
| Alle Mitglieder ■   Reihenfolge □   Alphabet (Namen) ■   Bearbeiten ●   Vermerken Markierung Ende                                                                                                    | Personengruppe        |                      |    |                     |                    |          |
| Reihenfolge     Alphabet (Namen)     Bearbeiten     ▶ Vermerken     Nur zur Bestellung markierte Personer   Markierung                                                                                                    | Alle Mitglieder       |                      | •  | Defi <u>n</u> ieren | 3 Bestellen        |          |
| Alphabet (Namen)       ▼       Bearbeiten       Permerken         ★ Nur zur Bestellung markierte Personer       Markierung       Finde                                                                                                    | Reihenfolge           |                      |    | Von-Bis             |                    |          |
| ★ Nur zur Bestellung markierte Personer ▼ Markierung<br>Ende                                                                                                    | Alphabet (Namen)      |                      | •  | Bearbe <u>i</u> ten | Vermerken          |          |
| ★ Nur zur Bestellung markierte Personer 	Markierung Ende                                                                                                    |                       |                      |    |                     |                    |          |
| ★ Nur zur Bestellung markierte Personer 	Markierung Markierung Ende                                                                                                    |                       |                      |    |                     |                    |          |
| ★ Nur zur Bestellung markierte Personer 	Markierung Markierung Ende                                                                                                    | _                     |                      |    |                     |                    |          |
| <b>⊡</b> Ende                                                                                                    | 📩 📩 Nur zur Bestellun | g markierte Personer | •  | Markierung          |                    |          |
| <b>⊡</b> Ende                                                                                                    |                       |                      |    |                     |                    |          |
|                                                                                                    |                       |                      |    |                     | E Fada             |          |
|                                                                                                    |                       |                      |    |                     | L=+ Ende           |          |

# **Regional licence plate on DGV card**

The distance between the golfer's postal address and the golf course must be labelled. If the regionality requirement is met, the DGV card is given a personalised regional code. (Please contact the German Golf Association e.V. with any questions)

### The most important key data:

All club members/authorised players whose place of residence is max. 70 km away from the golf course are considered regional members and receive the regional mark on their DGV card. All other club members/authorised players receive the DGV card without a regional licence plate. Exception: If the percentage of regional club members/authorised players is 85 percent or more, all members of the golf club - regardless of their place of residence - receive the regional indicator on the DGV card.

PC CADDIE determines the regionality from the address coordinates/geodata of the club member via the online service "OpenStreetMap".

The coordinates/geodata of the golf course are provided by the German Golf Association.

Open Street Map uses these two geodata values to determine the distance between the club member and the golf course; and PC CADDIE transmits this kilometre value to the intranet of the German Golf Association (DGV).

*Errors in the distance calculation are often due to incorrect spelling of the street, check this independently of PC CADDIE directly in Open Street Map: OSM Map.* 

If an address is not found at all in OSM (even though it is SURE to exist), report this error directly to Open Street Map!

Each golf club can check whether the coordinates and distances for the personalised regional code are correct before ordering the card. Proceed as follows:

### Before ordering the card: Check the distances / kilometre values:

This function was particularly important for the introduction of regionality. PC CADDIE automatically checks the distance every time your member's data is changed!

- 1. Load the geodata once for all persons in PC CADDIE geodata.
- 2. Print a distance list of all members and check it carefully. (There are always addresses that cannot be found due to typing errors etc.)
- 3. Now transfer all members to the DGV intranet.
- 4. Check in the DGV portal (DGV), check the numbers under the "Members" tab

In addition, PC CADDIE prints a checklist in which all members within a radius of 70 km can be listed: Print list of persons.

# Basic preparation for the annual order

### Resignations

First enter the leaving date for all persons who are leaving or have already left:

| Mitgliedschaft | 2 - Temporär                       | •        |
|----------------|------------------------------------|----------|
| Beitragsstatus | 0 -                                | •        |
| Unbenutzt      | 0 -                                | •        |
| Zusatz-Info    | tourop                             | $\equiv$ |
| Spielrecht     | Aktiv-kein volle 🔻 ★ DGV-Ausweis   |          |
| Geburt         | 14.01.1962 [58] 🏠 Gast-Information |          |
| Eintritt       | 01.09.2008 [12]                    |          |
| Austritt       | 31.12.2020 [12]                    |          |

Please note that the type of membership in <u>in no way</u> must be changed in any way. The date of resignation alone is sufficient to identify the person as a non-member (guest) from the date of resignation.

### **New members**

Enter all new members - if known - with the date of entry and future membership characteristics in PC CADDIE:

| Mitgliedschaft | 2 - Temporär                       |   |  |  |
|----------------|------------------------------------|---|--|--|
| Beitragsstatus | 0 -                                |   |  |  |
| Unbenutzt      | 0 -                                | * |  |  |
| Zusatz-Info    | tourop                             | ≡ |  |  |
| Spielrecht     | Aktiv-kein volle 🔻 ★ DGV-Ausweis   |   |  |  |
| Geburt         | 14.01.1962 [58] 🏠 Gast-Information |   |  |  |
| Eintritt       | 01.10.2020 😯 Datenschutz           |   |  |  |
| Austritt       |                                    |   |  |  |

### Non-home members - Secondary members

Enter the home club for the following year for all non-home members. You can find more information on the topic of non-home members in the chapter Entering second members.

### **Functions**

i.

Check whether the current function is entered for all club board members (in the 2nd address tab). You can also note here what else should be printed on a badge, *e.g. PRO or second member*.

| Funktion im Club | Präsident |
|------------------|-----------|

Manual entries are possible here, which also appear on the DGV card.

### **Exceptional cases**

| Verbandsausweis                                            | $\times$                          |
|------------------------------------------------------------|-----------------------------------|
| Für diese Person normalerweise Ausweise bestellen          | ✓ <u>O</u> K<br>★ <u>A</u> bbruch |
| Diese Person f ür die n ächste<br>Nachbestellung vormerken |                                   |
| Letzte Bestellung: 16.11.2016                              |                                   |
| 💮 Im IIS Bestellung prüfen                                 |                                   |
| Verbandsmitglied von: 01.09.2019<br>bis:                   |                                   |

If, as an exception, you do not wish to order a badge for a person, you can do so in the person mask after clicking on the *DGV card* button, you can tick the *Normally order badges for this person* field. Normally, you should not change anything in this screen.

### **Check basic settings**

Now check your basic settings to see how many days in advance PC CADDIE recognises your new members and no longer takes your EXITS into account. To do this, go to the main menu and select **Settings/Programme settings/General Einstellungen:** 

| Allgemeine Einstell                                      | lungen                                                  |       |                      |   | ? ×       |  |
|----------------------------------------------------------|---------------------------------------------------------|-------|----------------------|---|-----------|--|
| Allgemein W                                              | Wettraiala Umata Chiakarta                              |       |                      |   | . ОК      |  |
| Landeskennung (Autr                                      | igemein wettspiele On                                   |       | Chipkarte            |   | V OK      |  |
| Langeskennung (Autokennzeichen)                          |                                                         | 31    | Tage                 |   | X Abbruch |  |
| Suchkennzeichen-Doppeldeutigkeit: prüfen                 |                                                         |       | en                   | - |           |  |
| Neue Nummer vergeben wenn Mitglied:                      |                                                         | 🗸 Ja, | Ja, neue Nummer      |   |           |  |
| Nr. statt SUKZ dr                                        |                                                         |       | . statt SUKZ drucken |   |           |  |
| 🗌 Bei Adressen Lee                                       | Bei Adressen Leerzeile zwischen Strasse und Ort         |       |                      |   |           |  |
|                                                          |                                                         |       |                      |   |           |  |
| Einzugsermächtig                                         | <ul> <li>Einzugsermächtigungen konfigurieren</li> </ul> |       |                      |   |           |  |
| Feiertage anpassen                                       |                                                         |       |                      |   |           |  |
| Telefonnummern-Formatierung festlegen                    |                                                         |       |                      |   |           |  |
| Geodaten f ür alle Personen laden                        |                                                         |       |                      |   |           |  |
| <ul> <li>Email-Versand Optionen (SMTP-Server)</li> </ul> |                                                         |       |                      |   |           |  |
|                                                          |                                                         |       |                      |   |           |  |

The decisive factor is the number of days in *bringing forward the turn of the year*:

Here is an example to illustrate this: You want to order all ID cards for the following year on 4 December: **4** December + **31** days  $\rightarrow$  **4** January.

PC CADDIE already recognises the new members on 4 December <u>new members</u>, who have an entry date up to 4 January of the following year and includes them in the "All members" group. In addition, all <u>resignations</u>, that have a leaving date up to 4 January of the following year are no longer listed in the "All members" group.

# **Digital ID card - DGV**

### Informationen to DGV membership card

Since 2020, in addition to the physical ID card, there is also the digital ID card (following screenshot from the DGV portal):

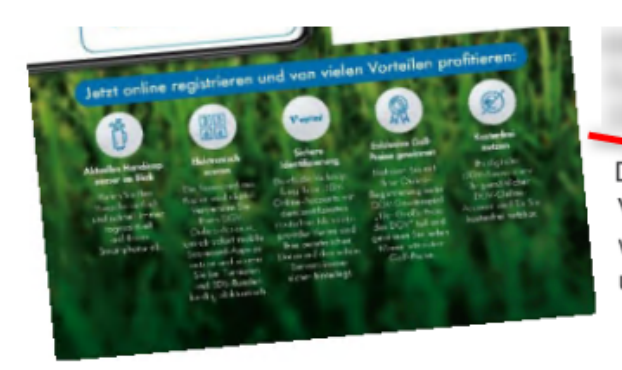

Der physische DGV-Ausweis 2020 ist also Voraussetzung für die digitale Version. Er ist ein wichtiger Schritt in die digitale Zukunft des Golfsports und bietet großes Entlastungspotential für alle Clubs.

#### Wie geht das und was haben wir davon?

Zukünftig kann sich jeder mithilfe der Daten seiner DGV-Ausweiskarte auf der Website www.golf-dgv.de registrieren, einloggen und sofort seine digitalen Services abrufen, wie beispielsweise:

Das aktuelle Handicap.

Club-Mitglieder haben dank des digitalen DGV-Ausweises stets ihr aktuelles Handicap auf ihrem Smartphone im Blick und reduzieren so Nachfragen in den Clubsekretariaten.

- Handicapnachweis.
   Der digitale DGV-Ausweis ist ein offizieller Handicap-Nachweis und trägt damit zur weiteren Entlastung der Clubsekretariate bei.
- Qualifizierte elektronische Scorekarte (QeSC)
   Golfspieler haben zukünftig die Möglichkeit, dank des digitalen DGV-Ausweises einfach und unmittelbar die QeSC nutzen zu können. Das wird zukünftig Clubsekretariate von der mühevollen Eingabe jedes einzelnen Ergebnisses der handbeschriebenen Scorekarte entlasten.

Hinweise zu Möglichkeiten des elektronischen Scorens, sowie damit verbundene Fragestellungen und Antworten können im DGV-Serviceportal abgerufen werden.